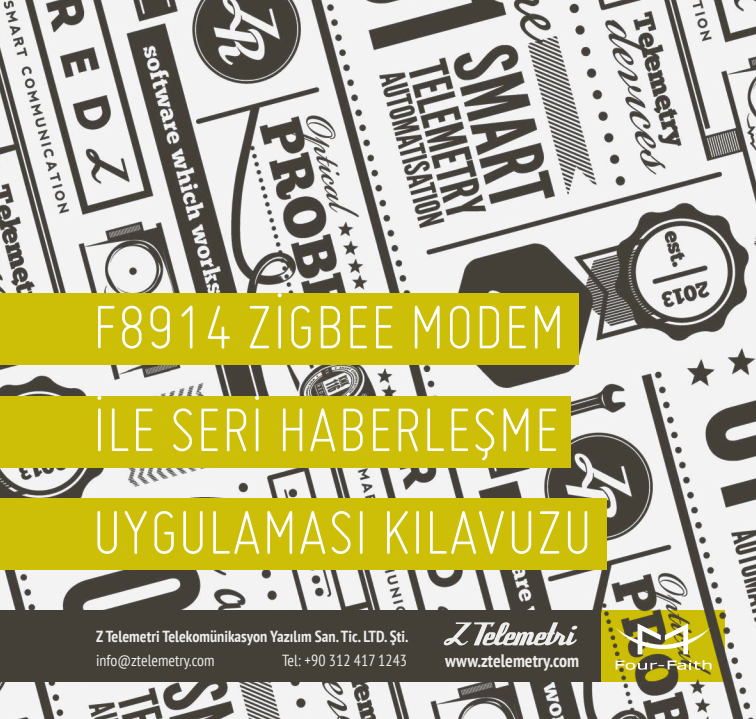

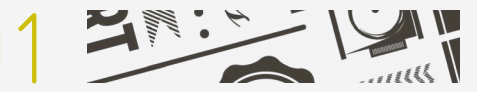

## AÇIKLAMA

F8914 Zigbee Modem, GSM altyapısının yeterli olmadığı bölgelere, düşük maliyetli ve kolay kurulum çözümler sunmaktadır. RS232 ve RS485 seri bağlantı özelliği sayesinde, modeme seriden bağlayacağınız cihazlarınız ile uzaktan haberleşme imkanı mevcuttur. Uygulamanızın tipine göre, haberleşme altyapısını noktadan noktaya veya mesh topolojisi olarak kurabilirsiniz.

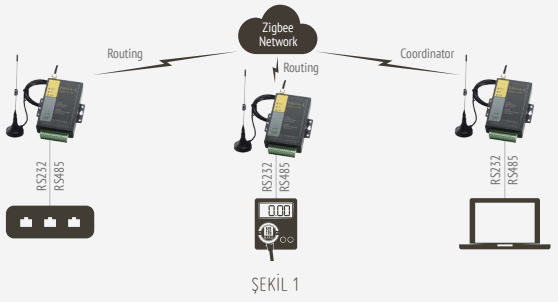

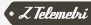

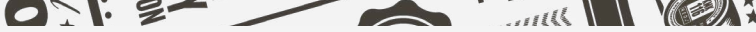

## F8914 ZİGBEE MODEM İLE SERİ HABERLEŞME UYGULAMASI

## 2.1. F8914 MODEM AYARLARI

gerçekleştirebilmek Βu uygulamayı icin. modeme seri bağlı cihazınız ile RS232 üzerinden haberlesecekseniz modemin 3, 4 ve 5 numaralı kullanmanız gerekmektedir. pinlerini RS485 üzerinden haberlesecekseniz 6 ve 7 numaralı pinleri kullanarak seri haberleşme sağlayacağınız cihaz ile bağlantı kurabilirsiniz. Daha sonra ZigBeeConfig programından modem ayarlarını yapmaya başlayabilirsiniz. Bu kılayuzda üç adet Zigbee Modem arasında mesh network ile seri haberleşme anlatılmıştır. Üc modemden biri Coordinator, diğer ikisi ise Routing olarak belirlenmiştir.

|                                                                                                    | © ZigBeeConfig                                                  |                                                                                                    | -             |
|----------------------------------------------------------------------------------------------------|-----------------------------------------------------------------|----------------------------------------------------------------------------------------------------|---------------|
| Modemler arası                                                                                            | Communication Setting<br>COM  Config Mode Defai                 | ult - Baudrate 115200 - Data Bite 8 - Step Bite 1 - Parity Bit Name - Open COM                                                           | Log           |
| iletişim türünü<br>"Transparent"<br>olarak ayarlayınız.<br>Bu ayarı üç<br>modemde aynı<br>şekilde yapınız | Device<br>Local Device   Remote Device  <br>Version Information | Acton<br>Lad Parene Seve Parene Restert Factory Language English ¥<br>Import Config Export Config                                        |               |
|                                                                                                    |                                                                 | Chalg     Zode conte, Adveced Conte [ Io Setting   Direction   Ond / Logende       Apply Mole:      Linguigned:      Steep Mole To Date: |               |
| ŞEKİL 2                                                                                                   |                                                                 | Application of Parameter<br>Produce It Incorport (0:55)<br>Conflyueation Decupture (0:553)<br>Cuture ID(-65535)                          | • Z Telemetni |

| Seri haberleşme<br>ayarlarını giriniz                                                                                                 | Comunication fetting<br>Communication fetting<br>COM COM COM Config Mode Config Mode                                                                                                    | 5 SANAHAR [111277] - DANA SAN [ - 200 ( - 200 ( - 20) ( - 200 ( - 200 ( - 20) ( - 200 ( - 20) ( - 200 ( - 200 ( - 200 ( - 20) ( - 200 ( - 200 ( - 20) ( - 200 ( - 200 ( - 200 ( - 200 ( - 200 ( - 200 ( - 200 ( - 200 ( - 200 ( - 20) ( - 200 ( - 200 ( - 20) ( - 200 ( - 20) ( - 200 ( - 20) ( - 20) ( - 20) ( - 200 ( - 20) ( - 20) | - X<br>Log<br>Tend Hole up Time Success<br>[200+12-22 37:02:34]<br>Shed Hole up Time Success<br>A | Ağı belirleyen<br>ve üç modem                                                                                                    |
|----------------------------------------------------------------------------------------------------|----------------------------------------------------------------------------------------------------|----------------------------------------------------------------------------------------------------|---------------------------------------------------------------------------------------------------|----------------------------------------------------------------------------------------------------|
| Modemin<br>çalışma türünü<br>"Coordinator"<br>olarak seçiniz<br>Üç modemin<br>ortak kullanacağı<br>fiziksel kanal<br>adresini giriniz | Lial Done (III, Incom), General<br>Wearen Marianitz<br>(III, Incom), Status (III, III), Status (III), Status<br>(III), Status (III), Status (III), Status<br>(III), Status (III), Status (III), Status<br>(III), Status (III), Status (III), Status<br>(III), Status (III), Status (III), Status<br>(III), Status (III), Status (III), Status (III), Status<br>(III), Status (III), Status (III), Stat |                                                                                                    |                                                                                                   | için aynı olması<br>gereken PAN ID<br>değerini giriniz<br>Koordinatör<br>olarak<br>belirlediğimiz<br>modemi yayın<br>moduna alınız |
|                                                                                                    |                                                                                                    |                                                                                                    |                                                                                                   |                                                                                                    |

ŞEKİL 3

|                                                                                                    | Ağı belirleyen ve üç modem için ayn<br>olması gereken PAN ID değerini girini                                                                                                    | Routing olarak<br>z seçtiğiniz                                                                                                    |
|----------------------------------------------------------------------------------------------------|----------------------------------------------------------------------------------------------------|----------------------------------------------------------------------------------------------------|
| Seri haberleşme<br>ayarlarını giriniz<br>Modemin<br>çalışma türünü<br>"Coordinator"<br>olarak seçiniz<br>Üç modemin<br>ortak kullanacağı<br>fizikset kanal<br>adresini giriniz | Tableching     Topological particular and the second barrier and the second barrier an | <ul> <li>modemlerden biri<br/>için belirtediğini<br/>arders değerini<br/>giriniz. Bu<br/>değer diğer<br/>modemlerinki ile<br/>aynı olmarnalıdır<br/>Koordinatör<br/>olarak seçili<br/>modeme data<br/>göndermek için<br/>Trans Adressi "O"<br/>elərək belda nizö</li> </ul> |
|                                                                                                    | <li>I Dapay pour L Victoria</li>                                                                                                    | Otal ak Detirteyiniz                                                                                                    |

ŞEKİL 4

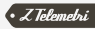

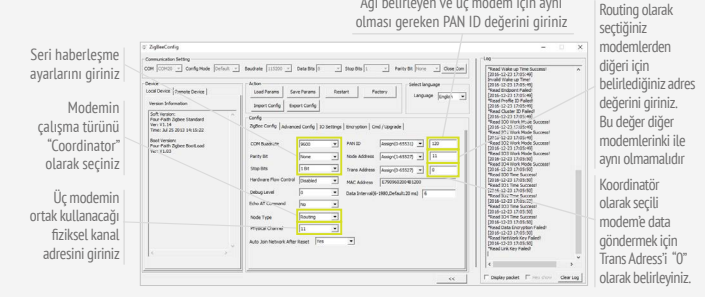

Ağı belirleyen ve üç modem için aynı

SEKİL 5

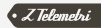

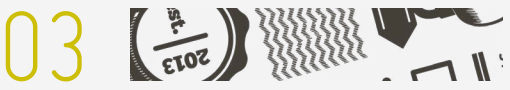

## UYGULAMANIN TEST EDİLMESİ

Bağlantının başarılı bir şekilde gerçekleştiğini test edebilmek için üç modemin de, seri bağlantı sağlayacağı cihaz ile doğru şekilde haberleşebilmesi için uygun ayarları giriniz.

| Tera Term: Serial port set | F8914 Modem'e seriden |           |                                                           |  |
|----------------------------|-----------------------|-----------|-----------------------------------------------------------|--|
| Port:                      | COM6 ~                | ОК        | bağlanacak cihazın port<br>numarasını giriniz. Bu örnekte |  |
| Baud rate:                 | 9600 🗸 🗸 🗸            |           | seri kısmını terminal programı<br>simüle etmektedir       |  |
| Data:                      | 8 bit $\sim$          | Cancel    | Haberlesme seri avarlarını sesini                         |  |
| Parity:                    | none 🗸                |           | Haberleşme sen ayarlarını seçim                           |  |
| Stop:                      | 1 bit 🗸 🗸             | Help      |                                                           |  |
| Flow control:              | none v                |           |                                                           |  |
| -Transmit dela             | iy                    |           |                                                           |  |
| 0 mse                      | c/char 0 r            | nsec/line |                                                           |  |
|                            | ·                     |           |                                                           |  |

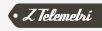

Uygulamanın testi için tüm ayarları yaptıktan sonra modemler arasında seri haberleşmeyi test edebilirsiniz. Mesh topolojisinde ayarlanmış modemler içerisinde "Coordinator" olarak seçilmiş modemden göndereceğiniz data, "Routing" olarak seçilmiş diğer iki modeme ulaşacaktır. "Routing" olarak seçilmiş modemlerin herhangi birinden gönderilen data ise diğer "Routing" modeme ulaşmayıp yalnızca "Coordinator" a ulaşacaktır.

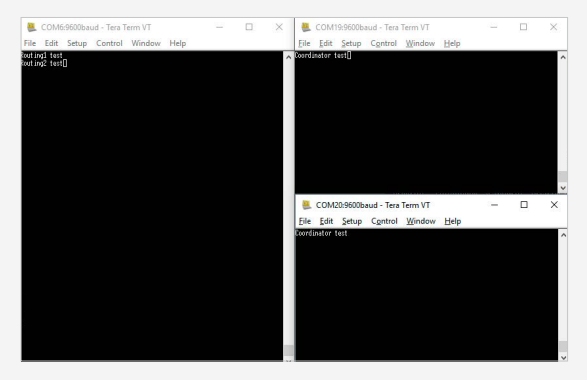

ŞEKİL 7

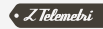